## **Quick Start Guide**

## Installation Overview

1. When installing more than one Excalibur board in the same computer, set the DIP switch or jumpers on the board to assign a Unique ID to the board. The Unique ID is used to access the board. For more details, see Hardware Installation in Installation Instructions.pdf.

**Note:** VME/VXI boards always require setting the DIP switch. ExpressCards and PCMCIA cards do not have jumpers or a DIP switch.

2. Install the board in your computer. For more details, see Hardware Installation in Installation Instructions.pdf.

**Note:** For PCI Express (PCIe) boards, make sure to connect a standard PC power cable from the computer's power supply to the J3 connector of the board.

- 3. Install the kernel driver by opening the Windows Device Manager and updating the board's driver. When updating the driver, select the root folder of the *Excalibur Installation CD*. For more details, see **Hardware Installation** in **Installation Instructions.pdf**.
- 4. Insert the Excalibur Installation CD in your computer, then double-click **setup.exe** to run the Excalibur InstallShield Wizard. For more details, see **Software Installation** in **Installation Instructions.pdf**.

The Excalibur InstallShield Wizard installs/runs the following, one after the other:

- Installs Excalibur Software Tools
- Installs utilities related to the modules on your board
- Runs ExcConfig Use ExcConfig to assign a device number to the board. A device number is required by *Excalibur Software Tools* in order to access the board.

Note:

- When using only one board in the computer, most boards have a default device number that you can use instead of assigning one with ExcConfig. For more information about default device numbers, see Assigning a Device Number in *EXC-4000 Family Carrier Boards Software Tools Programmer's Reference*.
- Running ExcConfig is not relevant to VME/VXI boards.
- Run a test program. After software installation, the demo programs are located in: C:\Excalibur\<ProductName> Software Tools\Source\demos\_xx\bin or C:\Excalibur\<ProductName> Software Tools\Source\demos\_xx\bin64 For more details, see Running a Test Program in Installation Instructions.pdf.

## **Complete Installation Instructions**

For complete installation instructions, see **Installation Instructions.pdf**. This file can be found on the root of the installation CD and on our website at: <u>https://www.mil-1553.com/help-desk</u>.

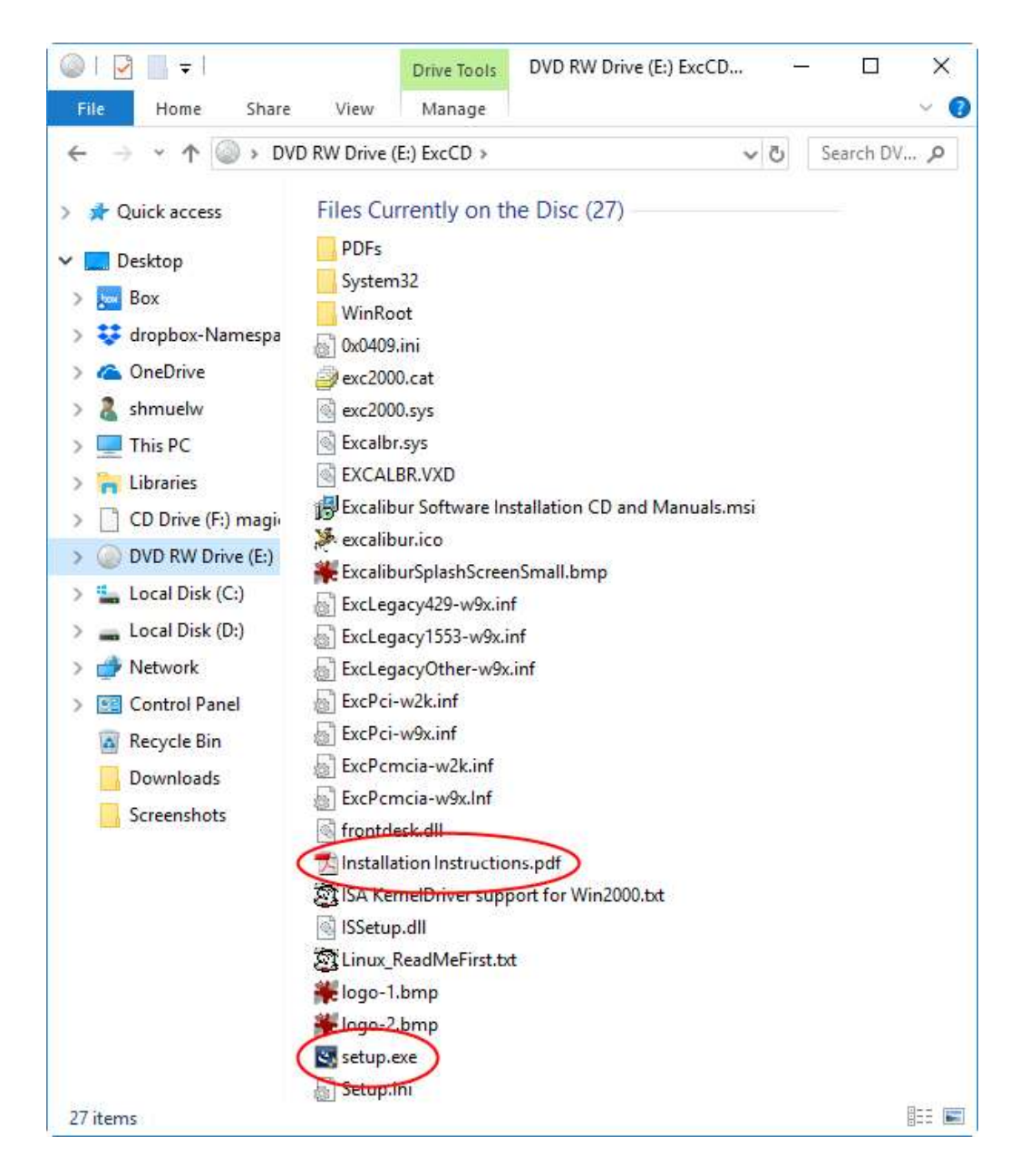